# Off-campus user managers

✓ When you register yourself as a user manager, you must register at least one user (including yourself).

- If you register from off-campus, you need to get a GFC-ID.
- Please move to 'Service Login' > 'New User' and click the red button 'New User Manger registration'.

### **Registration Flow**

| User manager registration with GFC-ID |                                                                                                    |                                                                                                    |  |  |  |  |
|---------------------------------------|----------------------------------------------------------------------------------------------------|----------------------------------------------------------------------------------------------------|--|--|--|--|
| 1                                     | On our website, open 'Our<br>Services' > 'How to Use'                                                                           | Click 'New User Manger registration'                                                                      |  |  |  |  |
| 2                                     | Registration steps will be<br>displayed                                                                                         |                                                                                                    |  |  |  |  |
|                                       | S                                                                                                    |                                                                                                    |  |  |  |  |
| 3                                     | Complete Application                                                                                                    |                                                                                                    |  |  |  |  |
| 4                                     | You'll receive an automated email                                                                                               | Email Title [Please confirm your email address ]                                                          |  |  |  |  |
| 5                                     | Enter authentication key                                                                                                    | Open the link in the email mentioned on the step 4, and enter the authentication key written in the email |  |  |  |  |
| 6                                     | Set your password                                                                                                    | Please enter a password (more than 8 characters & letters including numbers & capital/small letters)      |  |  |  |  |
| 7                                     | Comply with Terms and<br>Conditions                                                                                             | Enter information according to the directions on the screen                                               |  |  |  |  |
| 8                                     | You'll receive an automated email                                                                                               | Email title [Your email address was confirmed ]<br>*GFC-ID is included in the email, but cannot login yet |  |  |  |  |
|                                       | Your application needs to be approved by our administrators. It may take about 2 weeks. If you're in hurry, please let us know. |                                                                                                    |  |  |  |  |
| 9                                     | 9 You'll receive an automated Email title [Your service registration has been approved - GFC-9999-99999                         |                                                                                                    |  |  |  |  |

#### Click 'New User'

### 1. Click 'New User Registration'

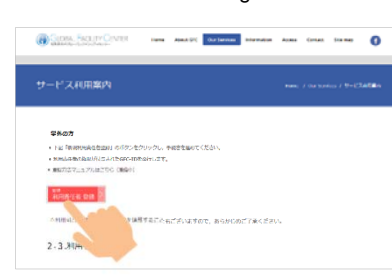

### 2. Registration steps will be displayed.

and and and

COSCERA SALLIT CENTER NOT destre sales destre some some some

Open-Facility network to expand human interaction.

Enter information according to the directions on the screen

| Const. FACUTY CONTRA                                                | GLOBAL FACLEY CE                                     | NTER Horse Ab                                            | CLOBAL FACILITY C                         | enter n              | CLOBUL FACE BY CENTRE<br>CALOR AND AND AND AND AND AND AND AND AND AND | 2             | CLOBAL FACE                             | ITY CONTER         | CLOAN FRACENCENTER Note About BX Gar Services Information Assess Contain Sile and Salar Services |
|---------------------------------------------------------------------|------------------------------------------------------|----------------------------------------------------------|-------------------------------------------|----------------------|------------------------------------------------------------------------|---------------|-----------------------------------------|--------------------|--------------------------------------------------------------------------------------------------|
| 9-1204000000 MSZN EMEMBALI 6545                                     | 9-E-MERICAN Sector                                   | EBNERIA COMPLEX                                          | 9-124 HEGG2/1 ARTES                       |                      | 11 il colligacian Santa San                                            | eneo, > 10    | 2-12-14TIBRIDAN >                       | 10.85 States 177 S | >                                                                                                |
| サービス利用登録の流れ<br>#V/FiteRationElectron                                | 規程表示<br>MELEREC. TEELDERVICE+,                       |                                                          | 登録者情報入力<br>(1-ザー (1991) ) 対1 2.84(1995) 3 | DEDITIONS            | その他情報入力                                                                |               | <b>利用本登録</b><br>※RANDERATINGCERIL       |                    | 入力内容確認<br>いいの時年間に < < ざい、                                                                        |
|                                                                     | TERMSCHIPS, RHEFESOLT                                | CEWN .                                                   |                                           | PERSONAL PAIN        | 537A9F                                                                 |               | CCCU. HERE IN ARTERS                    | HIRTY.             |                                                                                                  |
| ・1サービス利用意味」とは、GFC能白システムを利用するにあり違い<br>※用意のところ対象となるサービスは、オープンファシリティ調査 | 設立大学法人に協議大学オープンフィ<br>シリティ使用加速                        | OBSARBARARY-7-                                           | יאמעיד                                    | TORFELAUTCERS        | B8052X-4078                                                            |               | HIDSERTADATUM BAR<br>HIDSEX-APPLIE \$13 | CET.               | 8.0 155                                                                                          |
| · STARGAL ARBEMCLONGED, BERTCHERDER                                 | FROMERSH STREETS                                     | 21                                                       | 2011                                      | 99 (8A9-07988) -     | BRETHER OF                                                             |               | alleration (Secondaria                  | Attache 7 ( free)  |                                                                                                  |
| ADDRESS OF THE OWNER OF THE OWNER OF T                              | NAUE OF                                              | 第18 このまたは、第2大学みんは読んで<br>ファレリティ」をいう。1年度時について              | NE 1 16R. 685 31420 P                     | SHIPADLCCSDO.        | AAR.04**                                                               | 38254054      | Berr Coll. In Choose                    |                    | 1982 2 (M. 18127) -                                                                              |
| O FUEDOZINA, NUTRIALOUCT,                                           | #(#)#2<br>#25/2#                                     | NOR CONCRETENCE                                          | (NIE 2 (H. 1892))                         | MRD RADUCCIONS       | 84228-9-1                                                              | 602443        | CHARGE STORE                            |                    | File ( 15. 1622)                                                                                 |
| HREAL BTORYSTCHERT, CCTH. 1056 RTC                                  | HALCOTHRESS.                                         | I LOURCEVE INNI 24. 124                                  | 158 5 UR. 852(D)                          | REPEADLOCENCY        | #C04782*1                                                              | 1.815 -       | 14.                                     | 20091              | 62.<br>(#63) TL (806) :                                                                          |
| 1. HEIGHT                                                           | A RECEIPTION DURING THE REPORT                       | 3 LONGLOVE GPREEN ST                                     | 1988 4 (M. 1952.2) :                      | 地震を見入力してくにかい。        | Q79*1                                                                  | 4592.525      |                                         |                    | 1月6月、112、0,344月6日/2-4、長4日 1<br>1月7月6日                                                            |
| 2. 望時前得報60入力                                                        | RTN: EGT BELOTAL                                     | #1842 #20. 0-707+01#4<br>1 #88244, #25784,88851          | 85.*                                      | #SEADGTCONG          | 848 55"I                                                               | 2112 2.2      |                                         |                    | Minute<br>OF                                                                                     |
| 3. 10時間線0入力<br>4. 利用幾日間                                             | #25.485E                                             | 12天安で後年1<br>第3時、オープンジャンゴウィを使用であり                         | 18855 TH. (\$1855) -*                     | arts to date: \$3.01 | 848 200 m                                                              | William Third |                                         |                    | x-5.7FL21: 1<br>x-5.7FL22:                                                                       |
| 5. 入力的wonig图<br>6. WERG 7                                           | ALIB(IM)<br>EX                                       | 33 AUAUE<br>33 AUAUEA, AUXIA, MI<br>34 AUAUEA, AUXIA, MI | IREA TH. (DelDED'S CRID)                  | ARTY ILL COMMENTS OF | CON 1151                                                               | ALC: NO.      |                                         |                    | x-5+PF623<br>x-5+PF624                                                                           |
| 7. x-3.211L-3.04002-0001                                            |                                                      |                                                          | HORD-                                     | WWBE#3to.rcfmi.      |                                                                        | - 10 MA       |                                         |                    | 3-2, 27% AS                                                                                      |
| 8. 周期の再編成<br>9. メールアドレスの確認対学                                        | 第三人口を入口を入口を入口を必要する。<br>「日本バルブマジョティモンタータ」<br>日、第二日におり | ORST/FRAME/FRAME                                         | #20756.*                                  | 2.88                 | And Alere 1                                                            | Sold Sec      |                                         |                    |                                                                                                  |

### 3. Complete Application

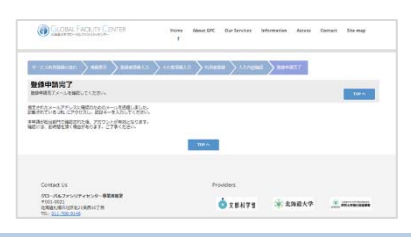

To be continued…

## () Global Facili y Center

4. You'll receive an automated email.

Email Title [Please confirm your email address]

このメールは、メールアドレスの制作性を確認するためが送りして<u>たります。</u> 利用機能は17の File (1024年~)本人力し、1120~File (1046年)) 第 この Dia は、2155/11/21 また<u>ります</u>。

THE INTERNATION OF A CONTRACT OF A CONTRACT

このメールは自動通信メールです。 ご前は取ってもご回答できません。 5. Open the link in the email mentioned on the step 4, and enter the authentication key written in the email

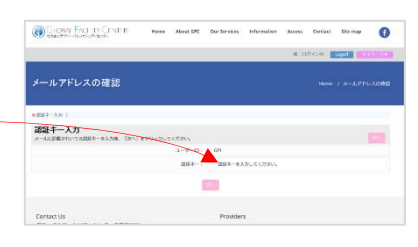

## 6. Set your password

Please enter a password (more than 8 characters/letters including numbers and capital/small letters)

| CLOBA: EACH TY CENTER New Asset SPC               | Our Services Information Access Corti | et Stemay |
|---------------------------------------------------|---------------------------------------|-----------|
|                                                   | # 07()#                               |           |
| メールアドレスの確認                                        |                                       |           |
| empt 3.6 ( 702-13.6 )                             |                                       |           |
| パスワード入力<br>Diaro-F1, Diaro-F (ME) Lekteriot calls |                                       |           |
| 御師するパスワードを入力してください。                               |                                       |           |
| 2049-F1                                           | •••••                                 |           |
| 1029-P#01                                         |                                       |           |
| (85)                                              |                                       |           |
|                                                   |                                       |           |

8. You'll receive an automated email Email title [Your email address was confirmed ]

| 7. | Comply | with | Terms | and | Conditions |
|----|--------|------|-------|-----|------------|
|----|--------|------|-------|-----|------------|

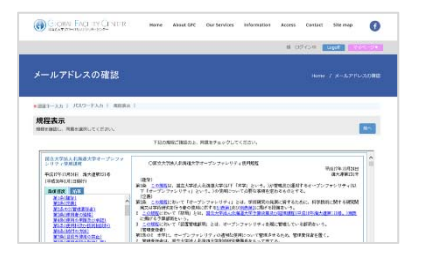

| *281 AN   RAN-FAD   MEAK   47                                                                                                    |                                                                                                    |        |      |
|----------------------------------------------------------------------------------------------------|----------------------------------------------------------------------------------------------------|--------|------|
| 第7<br>····································                                                                                                    |                                                                                                    |        | 1014 |
| BEEC'S. 27                                                                                                    | TTAL CALVEGET, 278 (E2).                                                                                                    |        |      |
| Contact US<br>グローバルファシリアィセンター事業損産室<br>7001-0023                                                                                                    | d one ov                                                                                                    | * **** | *    |
| 8.8658.869122111651678<br>181, 011-706-0148<br>980, www.gfc.hakadal.ac.ja                                                                                                    | and a state of the state of the | 127    |      |
| Contraction of the local division of the local division of the loc |                                                                                                    |        |      |

| 241±                 | <のFCはキンステム> サービス利用後藤手続きメールフドレスのご確認<br>XFCE(キンステム、egt, ungenel, system2gt, lokoka at ge                             |  |
|----------------------|----------------------------------------------------------------------------------------------------|--|
|                      | 4                                                                                                    |  |
| このメー<br>引き続き<br># この | - AEL、メーシアドレンの単体性を展開するためあ送りしてあります。<br>気行の tazz で 1回目を - J を入ろし、バスワードの蔵宅、利用者の量値にあ述みください。<br>では、は、2015/04/24 まで構成です。 |  |
| 001L<br>1002+-       | <pre>https://www.ufc.hokudai.ac.im/insert_mane/<br/>: YhoPyQE00a</pre>                                             |  |
| このメー                 | ルは自動送信メールです。<br>いてもご回答できません。                                                                                       |  |
|                      |                                                                                                    |  |
|                      |                                                                                                    |  |
|                      |                                                                                                    |  |
|                      |                                                                                                    |  |
|                      |                                                                                                    |  |

\*GFC-ID is included in the email, but cannot login yet

Administrators in our center will check your application on this step. It may take for a week for off-campus users. If you're in hurry, please let us know.

9. You'll receive an automated email Email title [Your service registration has been approved - GFC-9999-999999]

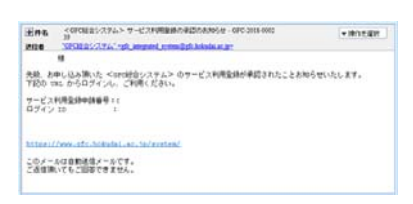

\*Once you receive the above email, your account should be activated, and you can start using our services

# Forgot Password

• When you login, there is a button 'Forgot Password.' Please reset your password form there

### (1) Click Forgot Password'

#### (2) Enter User ID and Email address and click 'Reset.' Please copy the displayed Authentication key, you will need it later.

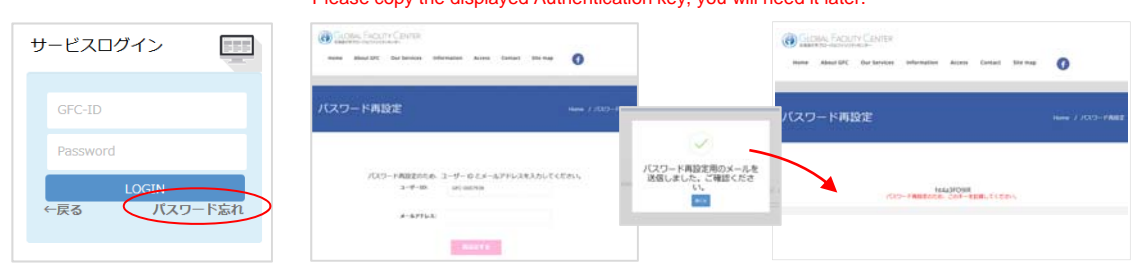

### (3) Please click the URL in the email and reset your password

| Nutries (CSR)<br>Nutries (CSR)<br>Nutries (CS | CALIFORNIA FACE IN CLIMPS<br>Marine Marine State Services solutionation according to the Services and the Services and the Service Services and the Services and the Services and the Services and the Se                                                                                                    | Contract Sector (1993)                                                                                                    | Contract Contract Contracts                                                                | 0 |
|----------------------------------------------------------------------------------------------------|----------------------------------------------------------------------------------------------------|----------------------------------------------------------------------------------------------------|--------------------------------------------------------------------------------------------|---|
| (学外-民間) 様<br>近総合システム のバスワードの再設定を受付いたしました。<br>下のリンクでパスワードの再設定と願い致します。                                                                                                    | バスワード再設定                                                                                                    | バスワード両設定                                                                                                    | バスワード再設定                                                                                   |   |
| ※「ごが(RL」は、2018/04/18「まで有効です。<br>リンク:https://www.stc.bokudai.ac.in/reset_pass<br>このメールに目動送信メールです。<br>感信用いてもこ回答できません。                                                                                                    | +881-1461<br><b>1921 (+ -2-3)</b><br>- Societario Callent-Robert (10-1 875-97-70-70 (20-00)<br>- 90-100-100-00<br>- 90-100-100-00<br>- 90-100-100-00<br>- 90-100-00<br>- 90-100<br>- 90-100-00<br>- 90-100<br>- 90-100<br>- | карьску литена)<br>//XZ-P-XX<br>//XZ-P-XX<br>//XZ-P-KX<br>//XZ-F4<br>//XZ-F4<br>//XZ-Z | Haller-Gar - Aller Tala / K.Y.<br>RY<br>Aller-Hallarda<br>Aller-Hallarda<br>Aller-Hallarda | - |